# 如何為ACI使用FCS和CRC故障排除指令碼

#### 目錄

<u>簡介</u> <u>手動運行指令碼的前提條件</u> <u>從容器運行指令碼的先決條件</u> <u>執行指令碼的步驟</u>

### 簡介

ACI遵循直通交換,這意味著資料包在計算CRC之前已經轉發。這些資料包通常作為輸出錯誤進行儲存轉發出去。由於 ACI不會丟棄這些資料包,因此同一資料包會遍歷該資料包,並且路徑上的儲存CRC計數器會遞增。這並不意味著看到 CRC的所有介面都有故障。因此,需要正確的分類來隔離有問題的埠/SFP/光纖。現在通過Python指令碼自動執行分類過 程,從而更輕鬆地進行故障排除並避免手動任務。本文檔的作用是解釋如何使用自動化指令碼(請參閱附件)。

#### 手動運行指令碼的前提條件

執行指令碼的客戶端電腦需要滿足以下要求

a.應安裝Python3

b.對ACI域的網路訪問

c.要安裝的ACI\_CRC\_requirements.txt(附加)。此檔案位於此<u>處。</u>

將檔案(ACI\_CRC\_requirements.txt)下載到客戶端電腦

開啟終端並運行命令 — pip3 install -r ACI\_CRC\_requirements.txt

ABCD-M-G24X:downloads abcd\$ pip3 install -r ACI\_CRC\_requirements.txt

```
Collecting bcrypt==3.2.0 (from -r ACI_CRC_requirements.txt (line 1))
Downloading
https://files.pythonhosted.org/packages/bf/6a/0afb1e04aebd4c3ceae630a87a55fbfbbd94dea4eaf01e53d3
6743c85f02/bcrypt-3.2.0-cp36-abi3-macosx 10 9 x86 64.whl
Collecting cffi==1.14.6 (from -r ACI_CRC_requirements.txt (line 2))
Downloading
https://files.pythonhosted.org/packages/ca/e1/015e2ae23230d9de8597e9ad8c0b81d5ac181f08f2e6e75774
b7f5301677/cffi-1.14.6-cp38-cp38-macosx_10_9_x86_64.whl (176kB)
|| 184kB 1.4MB/s
```

\*\*snip\*\*

Successfully installed DateTime-4.3 Pillow-8.3.2 bcrypt-3.2.0 cffi-1.14.6 cryptography-3.4.8 cycler-0.10.0 kiwisolver-1.3.2 matplotlib-3.4.3 numpy-1.21.2 pandas-1.3.2 paramiko-2.7.2 pyparsing-2.4.7 python-dateutil-2.8.2 pytz-2021.1 six-1.16.0 stdiomask-0.0.5 tabulate-0.8.9 termcolor-1.1.0 zope.interface-5.4.0

## 從容器運行指令碼的先決條件

docker login docker.io docker pull aci-stomper docker run -d --name

#### 執行指令碼的步驟

請注意,總共有兩個python指令碼(ACI\_CRC\_Poller.py和ACI\_CRC\_Parser.py)。 可以使用以下URL從Cisco DevNet代 碼交換下載這些指令碼。

https://developer.cisco.com/codeexchange/github/repo/CiscoDevNet/ACI-CRC-FCS-Checker

在要從中執行指令碼的電腦/電腦上下載這兩個指令碼。

在本文檔中,script-1引用ACI\_CRC\_Poller.py,script-2引用ACI\_CRC\_Parser.py。

1. ACI\_CRC\_Poller.py將每五分鐘收集一次檔案中的CRC和FCS錯誤資料,最長持續時間為7天。

從終端運行script-1(ACI\_CRC\_Poller.py)。 請輸入給定群集中的某個APIC的OOB IP地址及其憑據。

ABCD-M-G24X:downloads abcd\$ python3 ACI\_CRC\_Poller.py Enter the IP address or DNS Name of APIC: 10.197.204.184

Enter the username: admin

Enter the password: \*\*\*\*\*\*\*\* Trying to connect to APIC Connection established to the APIC

2. Script-1要求本地電腦/電腦上儲存記錄的位置/路徑。 請輸入有效的路徑,否則指令碼將不會運行。

Please enter the folder where files have to be stored

VALID folder format: EXAMPLE: Windows-> C:\Users\Admin\Desktop\ACI\ MAC -> /User/admin/Desktop/ACI/

PLEASE NOTE that data collection and script execution might get impacted if folder format is not as below

Enter the absolute path of the folder where the files have to be stored:/Users/abcd/Downloads/FCS\_Checker/ <<<<<<<

3. 指令碼現在將要求執行結束時間。

請以yyyy-mm-dd hh:mm (每個交換矩陣的本地時區)格式輸入時間,最短為5分鐘,最長為7天。

此時,script-1開始每五分鐘(直到使用者之前指定的結束時間)從交換矩陣收集FCS/CRC錯誤 ,並將資料儲存到先前輸入中指定的路徑的檔案。

| The script is executing      |
|------------------------------|
| The script is executing      |
| ABCD-M-G24X:downloads abcd\$ |

Enter the End Time until which the script runs(in the format of yyyy-mm-dd hh:mm, current time:2021-09-27 11:27.... maximum upto 2021-10-04 11:27): 2021-09-27 11:32 <<<<

4.成功執行第一個指令碼後,會將原始資料檔案儲存在步驟2中使用者指定的位置。

如以下示例所示進行驗證。

ABCD-M-G24X:FCS\_Checker kbosu\$ pwd /Users/abcd/Downloads/FCS\_Checker

ls -I total 16 -rw-r--r--@ 1 kbosu staff 1419 Sep 27 11:28 CRC\_FCS\_20210927\_1128.txt -rw-r--r--@ 1 kbosu staff 1419 Sep 27 11:33 CRC\_FCS\_20210927\_1128.txt ABCD-M-G24X:FCS\_Checker abcd\$ 5.現在是執行第二個指令碼(ACI\_CRC\_Parser.py)的時候了。

Script-2將使用由script-1建立的那些檔案,並且進一步工作。

請輸入給定群集中的某個APIC的OOB IP地址及其憑據。

此外,輸入在執行第一個指令碼時在步驟2中輸入的相同檔案位置。

ABCD-M-G24X:downloads abcd\$ python3 ACI\_CRC\_Parser.py

Enter the IP address or DNS Name of APIC: 10.197.204.184

Enter the username: admin

Enter the password: \*\*\*\*\*\*\*\* Trying to connect to APIC Connection established to the APIC

Please enter the folder where files are stored Please make sure we have at least two files exists in the directory where you have saved data

Enter the absolute path of the folder where the files are stored:/Users/abcd/Downloads/FCS\_Checker/

You have CRC and FCS for the below date range 1.2021-09-27 Fetching first and last file of the same date 20210927 CRC\_FCS\_20210927\_1128.txt CRC\_FCS\_20210927\_1133.txt

The script is executing.....

The script execution has completed 6. Script-2將以表格格式列印資料,如下例所示。

首先,它將在使用者指定的時間間隔內列出具有非零CRC和FCS錯誤的節點介面,以及其 CRC/FCS計數器的差異。使用LLDP,該指令碼還將確定與給定介面連線的鄰居裝置,最重要的是 ,它將從交換矩陣的觀點指出哪個節點/介面是錯誤源,以及哪些節點介面剛剛看到由於Stomp導致 的CRC。

從FCS故障排除的角度來看,應重點討論以「紅色」突出並標籤為「本地」的故障排除。

這可能是介面,其中錯誤/損壞的封包正從進入交換矩陣,並導致交換矩陣中的CRC泛洪。

| POD\_ID | NODE\_ID | NODE\_NAME | NODE\_ROLE | INTERFACE | 20210927\_1128 | 20210927\_1133 | 20210927\_1128 | 20210927\_1133 | NEIGHBOR | ERROR SOURCE | --+----CRC-----+----CRC Diff---+---FCS-----+---FCS Diff----+------| 1 | 302 | bgl-aci06-t2-leaf2 | leaf | eth1/44 | 5002806823759 | 127841888 | 5002806823759 | 127841888 | No LLDP /CDP neighbours found please check physically where this interface connects | Local | | 1 | 101 | bgl-aci06-spine1 | spine | eth1/1 | 2981200154 | 132103050 | 0 | 0 | System:bgl-aci06-t1-leaf1.cisco.com,Interface:Eth1/49 | Stomp | | 1 | 101 | bgl-aci06-spine1 | spine | eth1/2 | 968286 | 0 0 | 0 | Historic | | 1 | 201 | bgl-aci06-t1-leaf1 | leaf | eth1/1 | 12 | 0 | 0 | 0 | | Historic | 1 | 201 | bgl-aci06-t1-leaf1 | leaf | eth1/51 | 4999243774529 | 0 | 0 | 0 | 0 | Historic | | 1 | 201 | bgl-aci06-t1-leaf1 | leaf | eth1/52 | 5002807353809 | 127841212 | 0 | 0 1 System:bgl-aci06-t2-leaf2.cisco.com,Interface:Eth1/49 | Stomp | | 1 | 202 | bgl-aci06-t1-leaf2 | leaf | eth1/51 | 968286 | 0 | 0 0 | Historic | | 1 | 301 | bgl-aci06-t2-leaf1 | leaf | eth1/44 | 4999245287405 | 0 | 4999245287405 | 0 | | Historic | 1 | 301 | bgl-aci06-t2-leaf1 | leaf | eth1/49 | 4999823953891 | 0 1 0 0 | Historic | | 1 | 302 | bgl-aci06-t2-leaf2 | leaf | eth1/49 | 4999243774529 | 0 | 0 | 0 | 0 | | Historic | -----+----

7.此外,該指令碼將向使用者提供以下選項,以便排序和檢視由指令碼1和2收集的粒度資料。 使用者可以選擇數字1-3之間的選項作為輸入。請參見下面的示例。

1.Sort the data further 2.View the granular data of an interface 3.Exit

Input the number:

在下面的示例中,我們選擇了選項2,它幫助我們檢視任何給定介面的精細資料。

該指令碼將提示使用者輸入上面列印表格中各自的POD編號、節點ID和介面ID(步驟6)。

在本例中,我們使用1-302-eth1/44,其中POD ID為1,節點ID為302,介面ID為eth1/44。這是介面

其中指令碼報告了本地FCS,如步驟6所示。

Input the number:2

Enter an interface for which you need granular data(POD\_ID-NODE\_ID-INTERFACE Example:1-101-eth1/5): 1-302-eth1/44

You have CRC and FCS data in the below date range 1.2021-09-27

Enter the date for which you need granular data(any number from the above list range(1-1)): 在我們的示例中,我們每天只收集幾分鐘的資料,因此,我們只看到一個日期是9月27日的選項。

#### 因此,我們的輸入是「1」。

Enter the date for which you need granular data(any number from the above list range(1-1)): 1

| ++   |     |   |     |   |  |
|------|-----|---|-----|---|--|
| Time | CRC | Т | FCS | Ι |  |
| ++   |     |   |     |   |  |

| 11:28 | 5002806823759 | 5002806823759 |

| 11:33 | 5002934665647 | 5002934665647 |

+----+

-----

Do you want to continue viewing the granular data(0/1), 1-yes, 0-no:0

\_\_\_\_\_

Please select any number below to sort the data further or to view granular data of an interface

1.Sort the data further 2.View the granular data of an interface 3.Exit

Input the number:3 ABCD-M-G24X:downloads abcd\$